04.08.2022r.

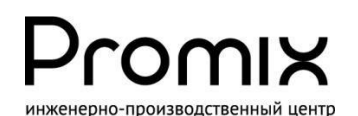

КОНТРОЛЛЕР ЛОКАЛЬНОЙ СЕТИ Promix-CN.LN.01 в.1.3

# РУКОВОДСТВО ПО ЭКСПЛУАТАЦИИ

Техническое описание. Руководство по монтажу. Паспорт.

## НАЗНАЧЕНИЕ

Контроллер локальной сети Promix-CN.LN.01 входит в состав СКУД Promix-Locker и предназначен для организации сети управления электромеханическими замками, блокираторами, иными механизмами и сканирования их текущего состояния (срабатывание датчиков, потеря связи, предъявление идентификаторов и пр.) по USB или UART интерфейсам.

Реализация технологии СКУД осуществляется устройством верхнего уровня (сервер, ПК, терминал, планшет и пр.), работающим на распространённых UNIX-подобных операционных системах, OC «Windows», а также OC устройств с UART интерфейсом.

Компоненты СКУД Promix-Locker, производимые компанией Promix:

- электромеханические замки, блокираторы и иные механизмы,
- периферийные контроллеры управления механизмами Promix-CN.PR.08, 04,
- периферийные контроллеры чтения идентификаторов Promix-CN.RD.01,
- дисплей индикации сообщений Promix-VI.DISP.01,
- контроллер локальной сети Promix-CN.LN.01,
- преобразователи интерфейса Promix-AD.RI.01 в качестве усилителя сигнала.

## МАРКИРОВКА

На этикетке, приклеенной к корпусу изделия. **указаны**:

- 1. Модель изделия.
- 2. Номинальное напряжение питания.
- 3. Потребляемый ток.
- 4. Сайт предприятия-изготовителя.
- 5. Идентификационный номер.
- 6. Дата изготовления и отметка ОТК.

## КОМПЛЕКТ ПОСТАВКИ

1 - Контроллер

1 шт 2 - Руководство по эксплуатации 1 шт.

1 Контроллер локальной сети Promix-CN.LN.01 6 2.3 U<sub>H</sub>=+5B 04.2019 OTK 1 -5MA № 100 000 001 w.promix-center.ru 5 4 Сделано в России

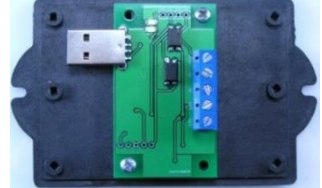

Комплектность изделия проверяйте при покупке! В дальнейшем претензии по комплектности предприятие-изготовитель не принимает.

# ФУНКЦИИ КОНТРОЛЛЕРА

- Организация связи устройства верхнего уровня (ВУ) и СКУД Promix-Locker,
- Поиск, определение контроллеров Promix, подключенных к СКУД,
- Создание, обновление таблицы контроллеров, отправка таблицы в ВУ,
- Регистрация наличия связи и питания контроллеров в СКУД,
- Регистрация событий в СКУД (срабатывание датчиков, считывателей идентификаторов и пр.) – автоматическое, ручное,
- Передача информации о контроллерах в ВУ автоматическое, по запросу,
- Установка настроек СКУД,
- Передача команд управления контроллерам,
- Гальваническая развязка цепей питания ВУ и СКУД,
- Разделение контроллеров на секции (секционирование СКУД),
- Режим ручной нештатной активации механизмов, подключённых к контроллерам СКУД,
- Световая индикация состояния связи с ВУ и контроллерами СКУД,

# СОДЕРЖАНИЕ

| 1. Подключение, структура локальной сети и секции                        | 3   |
|--------------------------------------------------------------------------|-----|
| 2. Технические характеристики контроллера                                | 3   |
| 21 Усповия эксплуатации                                                  | 3   |
| 22 Технические характеристики                                            | 4   |
| 2.3 Клеммы разъёмы                                                       | 4   |
| 3. Режимы работы контроллера                                             | 5   |
| 3.1. Режим инициализации контроппера                                     | 5   |
| 3.2 Режим определения СКУЛ                                               | 5   |
| 3.3. Режим сканирования СКУЛ                                             | 6   |
| 3.4. Режим прямого управления                                            | . 6 |
| 3.5. Режим внешнего управления по UART.                                  | . 6 |
| 3.6. Режим нештатной ситуации                                            | . 7 |
| 4. Команды управления контроллером                                       | . 7 |
| 5. Реализация технологии доступа                                         | 10  |
| Проект на ячейки хранения посылок интернет-магазина                      | 10  |
| 6. Техническое обслуживание                                              | 11  |
| 7. Хранение и транспортировка.                                           | 11  |
| 8. Требования к безопасности.                                            | 11  |
| 9 Утипизация                                                             | 11  |
| 10 Гарантийные обязательства                                             | 11  |
| 11 Свилетельство о приёмке и упаковывании                                | 12  |
| Припожение А: Подробная схема реализации покальной сети                  | 13  |
| Приложение Б: Распределение устройств по зданию                          | 13  |
| Приложение В 1 <sup>-</sup> Инициализация контроппера с UNIX-полобной ОС | 14  |
| Приложение В 2 <sup>-</sup> Инициализация контроллера с ОС «Windows»     | 14  |
| Приложение Г. Список режимов I ED инликации                              | 14  |
|                                                                          |     |

# 1. ПОДКЛЮЧЕНИЕ, СТРУКТУРА ЛОКАЛЬНОЙ СЕТИ И СЕКЦИИ

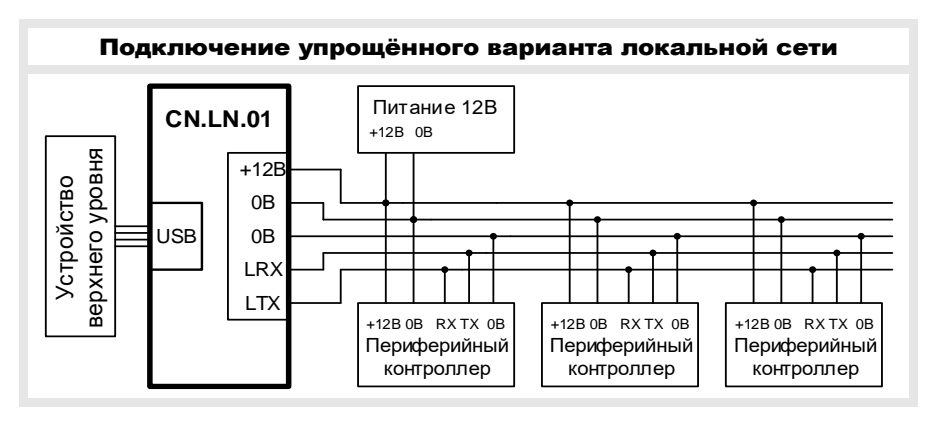

На рисунке представлен базовый вариант локальной сети СКУД Promix-Locker.

- Устройство верхнего уровня (ВУ),
- контроллер Promix-CN.LN.01 (далее контроллер ЛС),
- ряд периферийных контроллеров **Promix**.

Запуск СКУД осуществляется подачей питания 12В и подключением контроллера ЛС в устройство ВУ. Операционной системой ВУ распознаётся виртуальный СОМ-порт. Подробный пример монтажа показан в приложении А.

### Секционирование СКУД

Секционирование используется для удобства структурирования СКУД.

Создание секций реализуется подключением множества контроллеров ЛС в USB порты устройства ВУ. Каждая секция представляется собственным виртуальным СОМпортом с индивидуальным набором периферийных контроллеров. Количество секций ограничивается количеством USB портов устройства ВУ.

Для идентификации секции используется и рекомендуется два порядковых номера:

- номер виртуального СОМ-порта,
- номер контроллера ЛС (п.7.9 «Установить номер Promix-CN.LN.01» и п.7.3 «Передать состояние Promix-CN.LN.01»).

Пример построения секций см.п.8 «Реализация технологий доступа».

## 2. ТЕХНИЧЕСКИЕ ХАРАКТЕРИСТИКИ

## 2.1 УСЛОВИЯ ЭКСПЛУАТАЦИИ

Климатические условия эксплуатации:

- устойчивость к воздействию климатических факторов по ГОСТ 15150-69: УХЛ2
- температура окружающего воздуха: от 0 до +50°С
- относительная влажность воздуха (80+3)% при 35°С без конденсации влаги
- температура хранения не ниже минус 40°С и не выше +55°С.

## 2.2 ТЕХНИЧЕСКИЕ ХАРАКТЕРИСТИКИ

| Общие                                     |                    |  |  |  |
|-------------------------------------------|--------------------|--|--|--|
| Напряжение питания контроллера            | +5B                |  |  |  |
| Напряжение питания локальной сети         | 12±2               |  |  |  |
| Потребляемый ток, не более                | 5мА                |  |  |  |
| Поддерживаемые ОС верхнего уровня         | UNIX-like, Windows |  |  |  |
| Габаритные размеры                        | 58х47х12мм         |  |  |  |
| Масса                                     | 120г               |  |  |  |
| Длина линии связи, не более               | 400m*              |  |  |  |
| Блок UART                                 |                    |  |  |  |
| Напряжение блока UART                     | 5B                 |  |  |  |
| Скорость обмена данными по UART, не более | 115.2кБод/с        |  |  |  |

\*Увеличение длины линий сети свыше 400м осуществляется преобразователем Promix-AD.RI.01, выпускаемым компанией «ИТЦ ПРОМИКС».

### Контроллер содержит 2 линии питания:

1) Для питания контроллера напряжение 5В берётся от USB интерфейса.

2) Для локальной сети на клеммы 0В-+12В подаётся напряжение 12В от источника питания локальной сети.

## 2.3 Клеммы и разъёмы:

| USB-AM          | штекер соединения с устройством верхнего уровня     |
|-----------------|-----------------------------------------------------|
| 0B - +12B       | клеммы напряжения питания локальной сети            |
| 0B - LRX        | клеммы входа витой пары приёмника локальной сети    |
| 0B - LTX        | клеммы выхода витой пары передатчика локальной сети |
| RX-TX-0B-5B     | разъём подключения UART устройств                   |
| LED [USB – LAN] | светодиоды индикации режимов работы контроллера     |

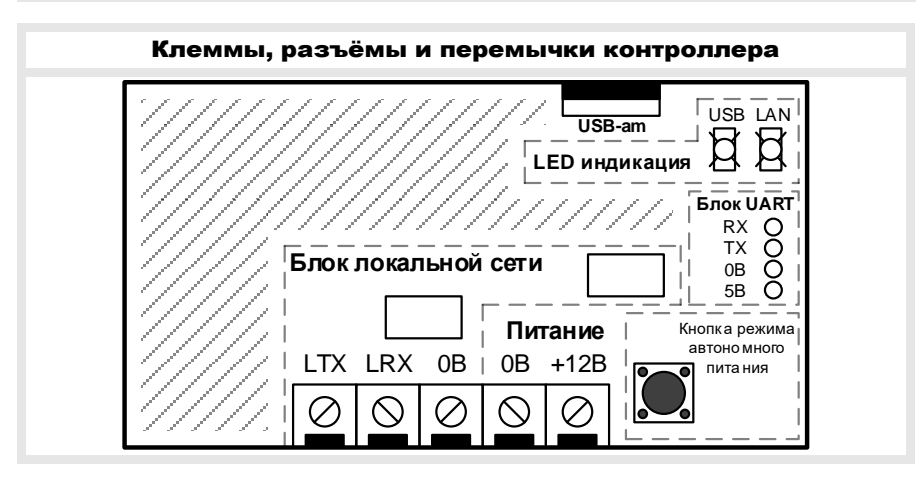

# 3. РЕЖИМЫ РАБОТЫ КОНТРОЛЛЕРА

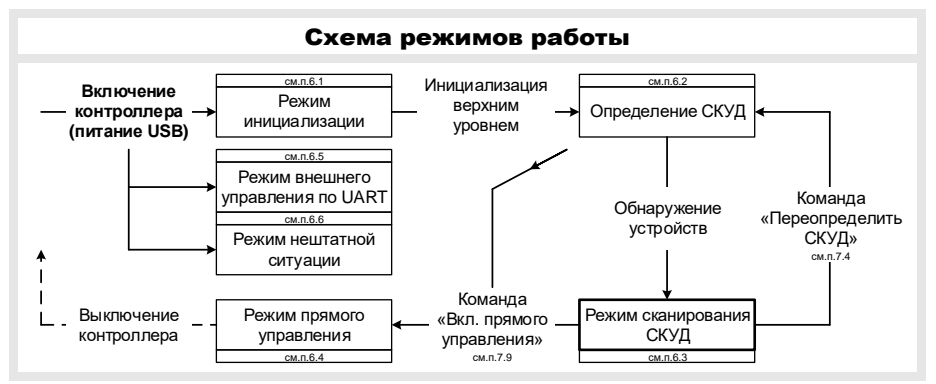

### При подключении к устройству ВУ по USB (рис. ниже):

- 1. режим инициализации USB (п.3.1),
- 2. режим определения СКУД (п.3.2),
- 3. режим сканирования СКУД (п.3.3),
- 4. режим прямого управления СКУД (без сканирования) (п.3.4).

### При подключении к устройству ВУ по UART:

- 5. Режим внешнего управления по UART (п.3.5).

### При подключении к источнику питания 5В (внешние аккумуляторы):

- 6. Режим нештатной ситуации (см. п.3.6).

**3.1. Режим инициализации** предназначен для настройки USB интерфейса. На рисунке ниже представлена схема инициализации. Подробная инициализация для операционных систем описана в приложении В.

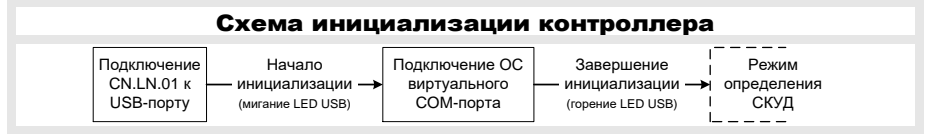

После инициализации требуется открытие порта с параметрами:

Скорость 2400кБод/с, 8 бит данных, проверка на чётность – нет, стоповый бит – 1, управление потоком – нет.

**3.2. Режим определения** предназначен для обнаружения устройств в СКУД. Выполняется автоматически и индицируется флагом «режим работы» команды «Получить состояние Promix-CN.LN.01» (п.4.3), а также светодиодом LED LAN (для проверки корректности монтажа локальной сети).

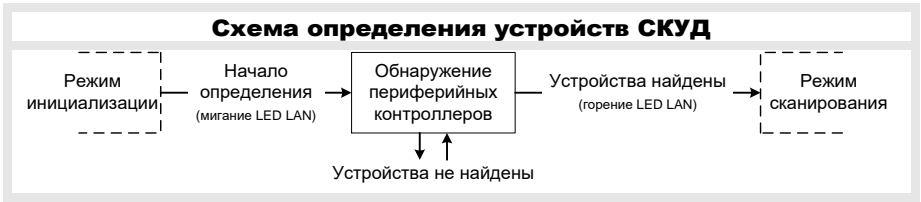

### Поставщик систем безопасности TELECAMERA.RU

Promix-CN.LN.01

По завершению устройство ВУ должно запросить информацию о СКУД командой «Передать таблицу устройств СКУД» (п.4.2).

Обнаружение производится поиском номеров устройств, начиная с нулевого номера (адресация описывается в инструкциях периферийных контроллеров).

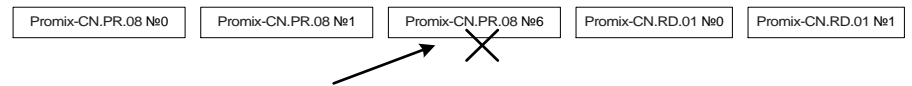

Не обнаружится. Переход с №1 к №6 = разница больше, чем на 3 номера

**3.3. Режим сканирования** предназначен для опроса периферийных контроллеров и регистрации событий в СКУД (срабатывание датчиков механизмов, предъявление идентификаторов и пр.). Индицируется горением светодиода LED LAN.

Режим сканирования представлен в 2 вариантах, переключаемых командой «Установить вариант передачи событий» (п.4.6).

1) Автоматическая передача событий СКУД:

| Закрытие<br>дверцы шкафа | = | Сраба тывание<br>да тчика | Чтение состояния<br>датчика | Передача<br>события в<br>устройство ВУ |
|--------------------------|---|---------------------------|-----------------------------|----------------------------------------|
|--------------------------|---|---------------------------|-----------------------------|----------------------------------------|

2) По запросу устройства ВУ. События хранятся в контроллере ЛС и передаются командой «Передать зарегистрированные события» (п.4.1):

| Закрытие<br>дверцы шкафа = Срабатывание Чтение состояни<br>датчика датчика | Хранение<br>накопленных<br>событий Команда «Передать<br>зарегистр. события» | Передача всех<br>событий в<br>устройство ВУ |
|----------------------------------------------------------------------------|-----------------------------------------------------------------------------|---------------------------------------------|
|----------------------------------------------------------------------------|-----------------------------------------------------------------------------|---------------------------------------------|

Команда запроса должна отправляться с интервалом не более 2 секунд во избежание потери информации о событиях в СКУД.

### Проверка связи с периферийными контроллерами СКУД

Состояние потери или наличия связи с контроллерами СКУД указывается дополнительным байтом к формату события:

> 89 00 FF FF 00 - связь потеряна,

> 89 00 FF FF 01 – связь установлена.

Потеря связи со всеми контроллерами индицируется двойным миганием LED LAN.

### Ускорение опроса периферийных контроллеров

При использовании механизмов без датчиков в одной секции имеется возможность ускорения сканирования считывателей идентификаторов за счёт отключения опроса контроллеров Promix-CN.PR.08, 04 командой «Выключить сканирование» (п.4.5).

**3.4. Режим прямого управления** предназначен для ретрансляции команд периферийным контроллерам без участия Promix-CN.LN.01. Режим сканирования отключён.

Вход в режим осуществляется командой «Включить режим прямого управления» (п.4.10), выход переподключением USB порта. Индицируется отключённым LED LAN и кратковременным морганием LED LAN при передаче данных.

Режим может использоваться, как конвертер интерфейсов USB-UART. Максимальная скорость передачи для конвертера – 115.2кБод/с.

**3.5. Режим внешнего управления по UART** предназначен для управления СКУД **Promix-Locker** устройствами верхнего уровня с поддержкой интерфейса UART

через отдельные выводы «Блок UART» (рис.п.2.2). Параметры порта UART п.3.1.

**3.6. Режим нештатной ситуации** предназначен для экстренной активации механизмов системы доступа (открытие шкафов, блокираторов) при непреднамеренном отключении устройства верхнего уровня (отсутствие общей электроэнергии, форсмажорные обстоятельства).

Вход в режим осуществляется подключением контроллера к устройству внешнего питания 5В (например, аккумулятор – Power Bank).

Активация механизмов начинается нажатием кнопки на плате контроллера и производится последовательно в автоматическом режиме.

Для защиты превышения максимального потребления тока ИБП используется задержка. Настройка задержки осуществляется командой «Задать задержку активации механизма» (см. п.4.6). Значение задержки по умолчанию = 0.5с.

## 4. КОМАНДЫ УПРАВЛЕНИЯ КОНТРОЛЛЕРОМ

Управление СКУД **Promix-Locker** осуществляется командами, передаваемыми по USB интерфейсу байтами в **HEX** формате.

### 4.1. Команда «Передать зарегистрированные события» (только для режима сканирования по запросу п.3.3 2))

» байты 0-3 – FFh – стартовый заголовок,

» байт 4 – 9Ah – заголовок обращения к CN.LN.01,

» байт 5 – B0h – заголовок команды.

Пример > FF FF FF FF 9A B0

### Ответ на команду «Передать новые события»

» байт 0 – 9Bh – заголовок ответа CN.LN.01,

- » байт 1 B0h заголовок команды,
- » байт 2-3 количество байт ответа,
- » байты 4... ответ с событиями.
- > 9B B0 NN NN ...

#### 4.2. Команда «Передать таблицу устройств СКУД»

- » байты 0-3 FFh стартовый заголовок,
- » байт 4 9Ah заголовок обращения к CN.LN.01,
- » байт 5 B1h заголовок команды.
- > FF FF FF FF 9A B1

#### Ответ на команду «Передать таблицу устройств СКУД»

- » байт 0 9В заголовок ответа контроллера,
- » байт 1 В1 заголовок команды,
- » байт 2-3 количество байт ответа,
- » байты 4... ответ с состоянием всех устройств в СКУД.
- > 9B B1 NN NN ...

### 4.3. Команда «Передать состояние CN.LN.01»

» байты 0-3 – FFh – стартовый заголовок,

» байт 4 – 9Ah – заголовок обращения к CN.LN.01,

» байт 5 – B2h – заголовок команды.

> FF FF FF FF 9A B2

### Ответ на команду «Передать состояние CN.LN.01»

» байт 0 – 9Bh – заголовок ответа CN.LN.01,

- » байт 1 B2h заголовок команды,
- » байт 2 номер CN.LN.01 (секции),
- » байт 3 XXh байт флагов режимов работы CN.LN.01:

X0h – режим определения СКУД,

X1h – режим сканирования,

0Xh – вариант отправки событий по запросу,

1Xh – вариант автоматической отправки событий,

» байты 4-5 – информация о включенных контроллерах (см.п.4.5):

байт 4 – 00h – старший байт,

байт 5 – b B<sup>7</sup> B<sup>6</sup> B<sup>5</sup> B<sup>4</sup> B<sup>3</sup> B<sup>2</sup> B<sup>1</sup> B<sup>0</sup> – младший байт,

бит 0 – В<sup>0</sup> – контроллер Promix-CN.PR.04,

- бит 1 В<sup>1</sup> зарезервировано,
- бит 2 В<sup>2</sup> контроллер Promix-CN.RD.01,
- бит 3 В<sup>3</sup> контроллер Promix-CN.PR.08,

бит  $4 - B^4 - замок Promix-SM307$ ,

0 – опрос типа устройства выключен, 1 – опрос включён,

» байт 6 – XXh – время активации механизмов в режиме нештатной ситуации,

- » байты 7-17 информация о количестве найденных контроллерах в секции:
  - байт 7 82h указатель количества контроллеров Promix-CN.PR.04,
    - байт 8 количество контроллеров Promix-CN.PR.04,
    - байт 9 84h зарезервировано,

байты 10-11 – зарезервировано,

байт 12 - 86h - указатель количества контроллеров Promix-CN.RD.01,

байт 13 - количество контроллеров Promix-CN.RD.01,

байт 14 – 88h – указатель количества контроллеров Promix-CN.PR.08,

- байт 15 количество контроллеров Promix-CN.PR.08,
- байт 16 8Ah указатель количества замков Promix-SM307,
- $> 9B^0 B2^1 00^2 11^3 00^4 1F^5 05^6 82^7 02^8 84^9 00^{10} 00^{11} 86^{12} 05^{13} 88^{14} 01^{15} 8A^{16} 00^{17}$

### 4.4. Команда «Переопределить СКУД» (п.3.2)

- » байты 0-3 FFh стартовый заголовок,
- » байт 4 9Ah заголовок обращения к CN.LN.01,
- » байт 5 B3h заголовок команды.
- > FF FF FF FF 9A B3

# 4.5 Команда «Выключить сканирование» (п.3.3 «Ускорение опроса»)

- » байты 0-3 FFh стартовый заголовок,
- » байт 4 9Ah заголовок обращения к CN.LN.01,
- » байт 5 B4h заголовок команды,
- » байт 6 XXh тип устройства и отключение/включение сканирования:
  - 0Xh контроллер Promix-CN.PR.04,
  - 1Xh зарезервировано,
  - 2Xh контроллер Promix-CN.RD.01,
  - 3Xh контроллер Promix-CN.PR.08,
  - 4Xh замок Promix-SM307,
    - X = 0 отключение сканирования,

### Поставщик систем безопасности TELECAMERA.RU

Promix-CN.LN.01

X = 1 – включение сканирования.

FAh – включение сканирования всех устройств,

FFh – выключение сканирования всех устройств,

> FF FF FF FF 9A B4 30 – отключить сканирование Promix-CN.PR.08,

> FF FF FF FF 9A B4 FA – включить сканирование всех устройств.

# 4.6. Команда «Задать задержку активации механизма» (п.3.5 «Режим нештатной ситуации»)

» байты 0-3 – FFh – стартовый заголовок,

» байт 4 – 9Ah – заголовок обращения к CN.LN.01,

» байт 5 – B5h – заголовок команды,

» байт 6 – XXh – значение задержки активации механизма. Каждая единица значения соответствует 0.1 секунде.

> FF FF FF FF 9A B5 02 (0.2c)

### 4.7. Команда «Установить вариант передачи событий» (п.3.3 «Передача событий»)

» байты 0-3 – FFh – стартовый заголовок,

» байт 4 – 9Ah – заголовок обращения к CN.LN.01,

» байт 5 – B8h – заголовок команды,

» байт 6 – 00h – передача событий по запросу,

– 01h – автоматическая передача событий.

> FF FF FF FF 9A B8 00 – включена передача событий по запросу,

> FF FF FF FF 9A B8 01 – включена автоматическая передача событий.

### 4.8. Команда «Установить номер CN.LN.01»

(п.1 «Секционирование СКУД»)

» байты 0-3 – FFh – стартовый заголовок,

» байт 4 – 9Ah – заголовок обращения к CN.LN.01,

» байт 5 – B9h – заголовок команды,

» байт 6 – NNh – номер CN.LN.01,

> FF FF FF FF 9A B9 NN

Дополнительная функция: возврат к заводским настройкам – установка номера FFh.

#### 4.9. Команда «Сброс настроек CN.LN.01»

» байты 0-3 – FFh – стартовый заголовок,

» байт 4 – 9Ah – заголовок обращения к CN.LN.01,

- » байт 5 B9h заголовок команды,
- » байт 6 FFh,
- > FF FF FF FF 9A B9 FF

### 4.10. Команда «Включить режим прямого управления» (п.3.4 «Режим прямого управления»)

- » байты 0-3 FFh стартовый заголовок,
- » байт 4 9Ah заголовок обращения к CN.LN.01,
- » байт 5 BFh заголовок команды.
- > FF FF FF FF 9A BF

## 5. РЕАЛИЗАЦИЯ ТЕХНОЛОГИИ ДОСТУПА

Представлено краткое описание проекта технологии доступа (п.5.1), а также пример схемы распределения устройств на объекте.

### Проект на ячейки хранения посылок интернет магазина.

Используется 3 секции:

- 90 ячеек для посылок,
- 10 ячеек личных вещей курьеров,
- 2 однонаправленных турникета (вход, выход) на проходной для всех сотрудников.

Доступ к личным ячейкам имеют курьеры, которым они назначены. Доступ к ячейкам посылок имеется у всех курьеров. Открытие ячейки для посылок осуществляется предъявлением идентификатора и выбором номера ячейки на сенсорном табло. Выдача новых идентификаторов осуществляется администратором.

### Выбор устройств

| 1                          | 2                 | 3  | 4       | 5         |
|----------------------------|-------------------|----|---------|-----------|
| Оборудование               | Контроллер        | N⁰ | № замка | № датчика |
| Турникет №1                | Bromix CN BB 04   | 0  | 0       | 0         |
| Турникет №2                | FIOIIIX-CN.FR.04  |    | 1       | 1         |
| Личная ячейка №1           |                   | 0  | 0       | 0         |
| Личная ячейка №2           | Promix CN PP 09   | 0  | 1       | 1         |
|                            | FIOIIIX-CN.FR.00  |    |         |           |
| Личная ячейка №10          |                   | 1  | 1       | 1         |
| Ячейка для посылок №1      | Dramin CN DD 00   | 4  | 2       | 2         |
| Ячейка для посылок №1      |                   |    | 3       | 3         |
|                            | FIOIIIX-CN.FK.00  |    |         |           |
| Ячейка для посылок №90     |                   | 12 | 3       | 3         |
| Считыватель турникета №1   |                   | 0  |         |           |
| Считыватель турникета №2   |                   |    |         |           |
| Считыватель ячеек №1       | Promix-CN.RD.01   | 2  |         |           |
| Считыватель ячеек №2       |                   | 3  |         |           |
| Считыватель администратора |                   | 4  |         |           |
|                            | Dramin Chill N 01 |    |         |           |
|                            | FIOINIX-CN.LN.UT  | 2  |         |           |

На проходной:

- 2 считывателя идентификаторов (на вход, на выход),

- 2 контроллера считывателя Promix-CN.RD.01,
- 1 контроллер Promix-CN.PR.04 (для замков и датчиков турникетов). Для ячеек:
- 13 контроллеров Promix-CN.PR.08 (для замков и датчиков ячеек),
- 100 замков Promix-SM104,
- 2 считывателя идентификаторов (для личных ячеек и ячеек посылок),
- 2 контроллера считывателя Promix-CN.RD.01.
- Сенсорное табло.

Для администратора:

- 1 считыватель идентификаторов (занесение идентификаторов в базу),

### Поставщик систем безопасности TELECAMERA.RU

Promix-CN.LN.01

- 1 контроллер считывателя Promix-CN.RD.01.

Для данных трёх секций выбираются 2 контроллера Promix-CN.LN.01: 1 для обслуживания проходной и стойки администратора, 1 на ячейки курьеров.

### Монтажные работы

1. Выделение мест для установки оборудования и периферийных устройств.

2. Составление монтажных таблиц трёх секций с указанием соответствия номеров ячеек номерам контроллеров (см. таблицу ниже).

3. Составление монтажной схемы соединений в единую сеть:

замков и датчиков турникетов с контроллером Promix-CN.PR.04, замков ячеек и датчиков дверок с Promix-CN.PR.08, считывателей с контроллерами Promix-CN.RD.01.

4. Монтаж замков и датчиков. Монтаж контроллеров замков и их соединений. Соединение замков и датчиков с контроллерами. Установка сетевых номеров контроллеров замков (столбец 4 таблицы ниже).

5. Монтаж считывателей и контроллеров Promix-CN.RD.01, табло, преобразователя интерфейса, ретрансляторов, источников питания.

6. Установка в соответствии с монтажной таблицей номеров контроллеров (данную работу желательно проводить одновременно с монтажом оборудования).

**Тестирование системы** производится подключением контроллеров Promix-CN.LN.01 к ПК. Светодиод LED UART должен моргать во время поиска оборудования и загореться постоянно при завершении поиска. Если светодиод не загорелся постоянно, то связь с устройствами не установлена - требуется проверка монтажа. Сбор подробной информации о подключённых периферийных устройствах осуществляется командой п.4.2 «Передать таблицу устройств СКУД.

### Наладка программного обеспечения ПК

1. Считывателем администратора набирается база идентификаторов доступа. Идентификаторы раздаются сотрудникам и курьерам.

2. ПО должно осуществляться

- приём от контроллера ЛС пакеты состояний датчиков периферийных устройств и предъявления идентификаторов.
- поиск по базе идентификаторов.
- управление периферийными устройствами (открытие ячейки, пропуск турникета).
- вывод информации на табло (выбор ячейки, цветовая схема доступа к ячейке и т.п.).

### Схема распределения устройств на объекте к технологии доступа в здание

Примерная схема распределения устройств представлена в приложении Б.

Система доступа предназначена для автоматизации прохода, хранения личных вещей посетителей и сотрудников (1 этаж), их транспорта (подземный этаж) и других вещей (2-3 этажи). Выбор периферийных устройств производится исходя из технического задания к технологии доступа.

## 6. ТЕХНИЧЕСКОЕ ОБСЛУЖИВАНИЕ

Изделие не нуждается в специальном техническом обслуживании.

## 7. ХРАНЕНИЕ И ТРАНСПОРТИРОВКА

До ввода в эксплуатацию изделия должны храниться в транспортной упаковке предприятия-изготовителя в хранилищах с температурой окружающего воздуха от плюс 1 до плюс 40 °C и относительной влажности не более 80% при температуре плюс 25°C в соответствии с условиями хранения 1 согласно ГОСТ 15150-69.

Условия транспортирования в транспортной таре в зависимости от воздействия механических факторов должны соответствовать группе С по ГОСТ 23216-78, в зависимости от воздействия климатических факторов - Ж2 по ГОСТ 15150-69.

## 8. ТРЕБОВАНИЯ БЕЗОПАСНОСТИ

В связи с низким напряжением питания постоянного тока изделия соответствуют классу III по ГОСТ. 12.2.007.0-75 и являются электробезопасными.

# 9. УТИЛИЗАЦИЯ

Изделие не представляет опасность для жизни, здоровья людей и окружающей среды, после окончания срока службы его утилизация производится без принятия специальных мер защиты окружающей среды.

# 10. ГАРАНТИЙНЫЕ ОБЯЗАТЕЛЬСТВА

Предприятие-изготовитель ООО «ИТЦ «ПРОМИКС» гарантирует соответствие изделия Promix-CN.LN.01 требованиям действующих ТУ при соблюдении правил транспортировки, хранения, монтажа и эксплуатации, установленных в настоящем руководстве.

Гарантийный срок эксплуатации изделий – 12 месяцев со дня продажи, но не более 18 месяцев со дня приемки ОТК предприятия-изготовителя

В течение гарантийного срока ООО «ИТЦ «ПРОМИКС» обязуется бесплатно производить ремонт неисправного изделия. Расходы по доставке изделия к месту ремонта и обратно несет Покупатель.

Гарантийные обязательства не распространяются на дефекты или повреждения, возникшие вследствие:

- Неправильного технического обслуживания Покупателем;
- Использования изделий в условиях, не соответствующих требованиям эксплуатации;
- Механических повреждений или разборки изделий Покупателем;
- Нарушения правил транспортировки и хранения.

После истечения срока гарантийного обслуживания предприятие-изготовитель обеспечивает послегарантийное обслуживание изделия на договорной основе.

С целью повышения качества изделия предприятие-изготовитель оставляет за собой право вносить изменения в конструкцию изделия без предварительного уведомления.

# 11. СВИДЕТЕЛЬСТВА О ПРИЕМКЕ И УПАКОВЫВАНИИ

Контроллер Promix-CN.LN.01 в количестве \_\_\_\_\_ штук (по умолчанию 1шт.) с указанной на корпусе датой выпуска и отметкой ОТК изготовлен и принят в соответствии с обязательными требованиями государственных стандартов и действующей технической документацией, признан годным для эксплуатации и упакован ООО «ИТЦ «ПРОМИКС».

OOO «Инженерно-технический центр «ПРОМИКС» Россия, 214030, г. Смоленск, Краснинское ш., 35, лит. А Тел. (4812) 619-330 www.promix-center.ru vk.com/Promixcenter www.facebook.com/Promixcenter mail@promix-center.ru

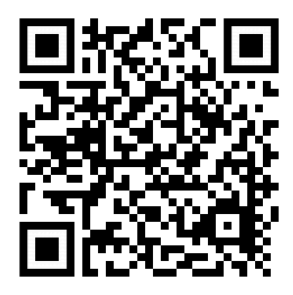

## Приложение А.

## Подробная схема реализации локальной сети

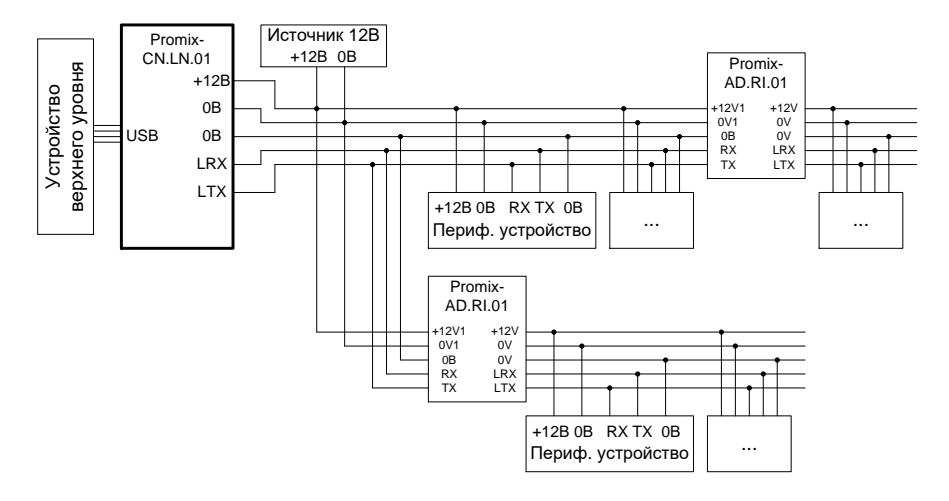

## Приложение Б.

# Распределение устройств на объекте

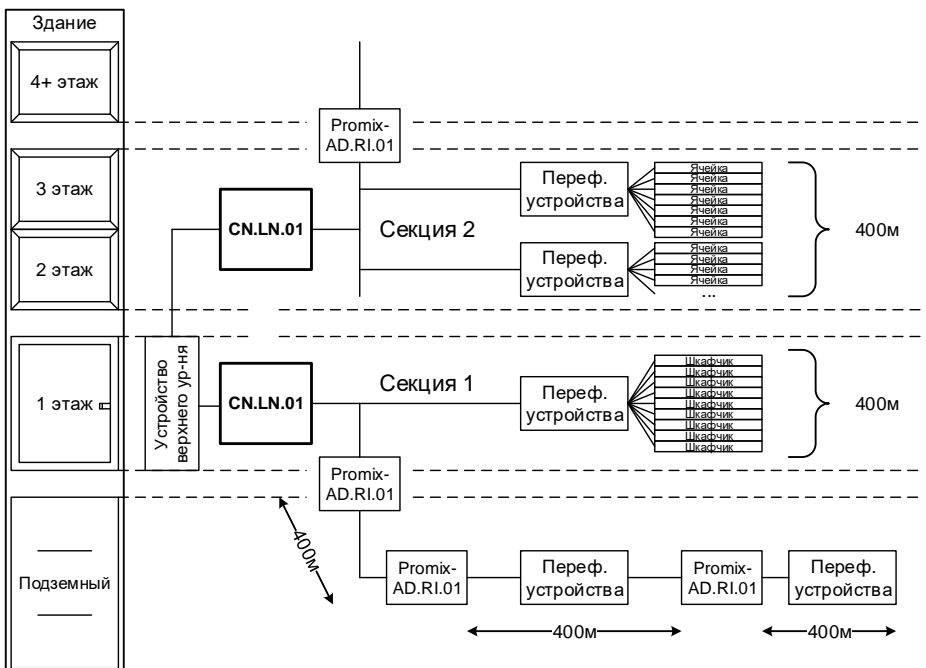

## Приложение В.1

## Инициализация контроллера

## с UNIX-подобными ОС

При первом подключении контроллера к ПК с UNIX-подобными операционными системами, ОС автоматически определит виртуальный СОМ порт и задаст ему номер: dev/ttyACMx,

где ttyACMx – это ttyACM0, но если к ПК подключены другие виртуальные СОМ порты

(контроллеры) назначается иной номер.

Для определения номера порта, назначенного контроллеру, необходимо выполнить следующий алгоритм:

1. Открыть консоль,

2. Удостовериться, что контроллер подключен к ПК,

3. Ввести: Isusb,

4. В ответ появится строка подобного содержания: Bus 005 Device 004: ID 04d8:000a Microchip Technology, Inc.,

5. Введите: modprobe cdc-acm vendor=0x04d8 product=0x000a,

6. Введите: dmesg,

7. В ответ появится номер ttyACMx: cdc\_acm 5-1:1.0: ttyACM0: USB ACM device.

Узнав номер виртуального СОМ порта ttyACMx, ПО системы осуществляется конфигурация порта и вступление в работу.

## Приложение В.2

## Инициализация контроллера

## c OC «Windows»

При первом подключении контроллера к ПК с ОС «Windows» до 10 версии, требуется установка драйвера контроллера со страницы Promix-CN.LN.01 интернет-сайта **Promix** или поиск драйвера по VID/PID контроллера. Для «Windows 10» драйвер не требуется.

В окне установки драйвера нового устройства выбирается каталог ./inf из архива Promix-CN.LN.01\_WinDriver.

После установки драйвера ОС назначает номер виртуального СОМ порта. ПО системы управления осуществляется конфигурация порта и вступление в работу.

## Приложение Г

## Список режимов LED индикации

Отсутствие индикации – контроллер выключен, Мигание LED USB – режим инициализации, Горение LED USB – инициализация завершена, Мигание LED LAN частое – режим конфигурации, Мигание LED LAN двойное медленное – потеря связи со всеми устройствами.

Горение LED LAN – режим опроса.